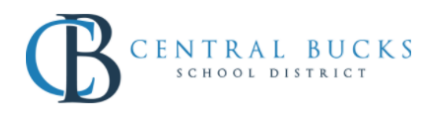

## Quick Guide: Renaming Courses

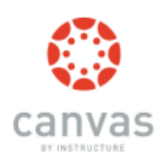

## Goal: Rename your courses so it is easy to identify each course. (You will need to rename the course in two places).

## Sample Dashboard:

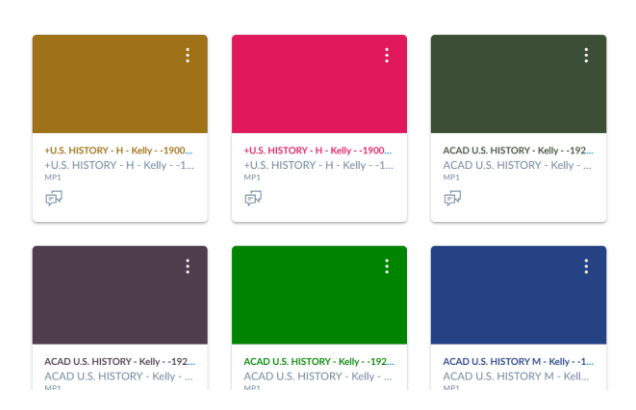

## Step 1: Click Settings.

| Conferences    |
|----------------|
| Collaborations |
| Chat           |
| Attendance     |
| Office 365     |
| Class Notebook |
| Newsela        |
| Settings       |

Step 2: Change the **Name** of the course. (DO NOT change the Course Code). Click **Update Course Details.** \*\*Disclaimer: Whatever you name your Parent Course will be the Course name that all of your sections will see. You may want to name your parent course a generic course name. You will be able to differentiate this course in the section name in step 3.

**Course Details** 

| Image:                | Choose Image                   |  |
|-----------------------|--------------------------------|--|
| Name:                 | Period 1 - US History          |  |
| Course Code:          | +U.S. HISTORY ·                |  |
| Time Zone:            | Eastern Time (US & Canada) 🛛 🔻 |  |
|                       |                                |  |
| Update Course Details |                                |  |

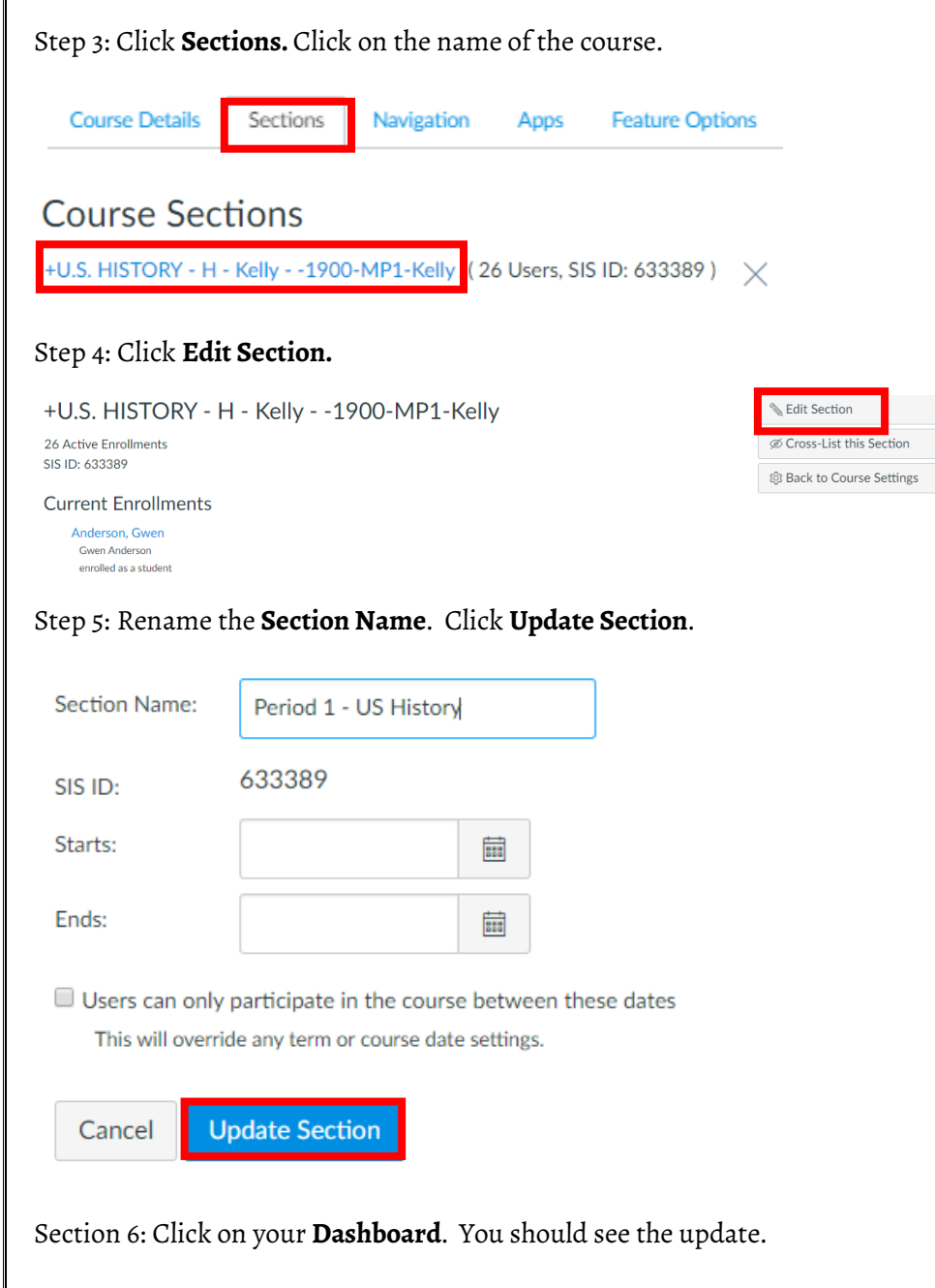

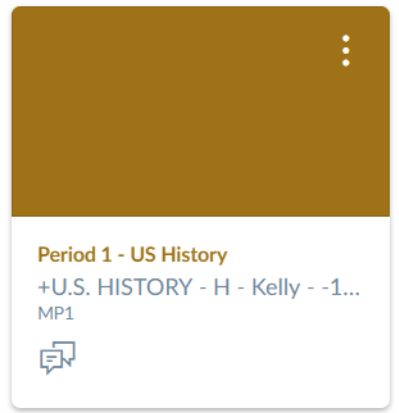